| Tipo de Processo: |            | 023.191 - Pagamento de Resíduos Remuneratórios com Pensionistas Habilitados |                                                                                                    |                                                                                                    |                        |  |  |
|-------------------|------------|-----------------------------------------------------------------------------|----------------------------------------------------------------------------------------------------|----------------------------------------------------------------------------------------------------|------------------------|--|--|
| Etapa             | Área       | Documentos                                                                  | Ação                                                                                                    | Observações                                                                                                    | Formato                |  |  |
| 1                 | SUGEPE/DPB | Comprovante                                                                 | Cadastra processo e insere "Comprovante" contendo a documentação<br>comprobatória que identifica a necessidade de pagamento.                                                                                    | Documentação comprobatória: Certidão de óbito do<br>servidor falecido; Documento de Identificação do(s)<br>pensionista(s); Dados funcionais do servidor<br>falecido extraído do E-SIAPE; Dados do(s)<br>pensionista(s) extraídos do E-SIAPE; Fichas<br>Financeiras do servidor falecido; Comprovante de<br>Reversão ou não Reversão de Créditos Bancários;<br>Termo de Anuência para Pagamento de Débito;<br>Declaração e Termo de Renúncia para Pagamento de<br>Resíduos Remuneratórios. | PDF                    |  |  |
| 2                 | SUGEPE/DPB | Planilha de Cálculo                                                         | Insere "Planilha de Cálculo" no processo com o demonstrativo dos valores a serem pagos.                                                                                                    | Caso o valor se refira ao exercício atual, o fluxo<br>avança para a etapa 5.<br>Caso o valor se refira a exercícios anteriores, o fluxo<br>segue para a próxima etapa.                                                                                                    | PDF                    |  |  |
| 3                 | SUGEPE/DPB | Despacho                                                                    | Cadastra "Despacho" no processo e o assina. O processo é encaminhado à SUGEPE/DAF.                                                                                                    | A DPB solicita à DAF que seja anexado ao processo<br>o parecer emitido pela CGU quanto à legalidade da<br>Pensão Civil, se houver.                                                                                                    | nato-digital           |  |  |
| 4                 | SUGEPE/DAF | Comprovante / Despacho                                                      | Recebe o processo no sistema. Em seguida, insere "Comprovante" no<br>processo com o Parecer emitido pela CGU. Por fim, cadastra<br>"Despacho" no processo e o assina. O processo é encaminhado à<br>SUGEPE/DPB. | A DAF anexa o Parecer CGU no sistema ePessoal<br>ou informa no despacho a sua inexistência.                                                                                                    | PDF / nato-<br>digital |  |  |
| 5                 | SUGEPE/DPB | Nota Técnica                                                                | Recebe o processo no sistema. Em seguida, cadastra "Nota Técnica"<br>no processo, o assina e indica a assinatura do Superintendente de<br>Gestão de Pessoas.                                                    | Caso o valor se refira ao exercício atual, o fluxo<br>avança para a próxima etapa.<br>Caso o valor se refira a exercícios anteriores e seja<br>igual ou superior a R\$ 70.000,00, o processo avança<br>para a etapa 7.<br>Caso o valor se refira a exercícios anteriores e seja<br>inferior a R\$ 70.000,00, o processo avança para a<br>etapa 10.                                                                                                    | nato-digital           |  |  |
| 6                 | SUGEPE/DPB | Comprovante                                                                 | Insere "Comprovante" no processo com o extrato (PDF) do<br>lançamento dos valores devidos ao(s) pensionista(s) na folha de<br>pagamento.                                                                        | O fluxo avança para a etapa 15.                                                                                                    | PDF                    |  |  |

| 7  | SUGEPE/DPB           | Despacho         | Cadastra "Despacho" no processo solicitando manifestação da PF e o assina.                                                                                                    | Esta etapa ocorre caso o valor seja igual ou superior a R\$ 70.000,00.                                                                                                    | nato-digital |
|----|----------------------|------------------|----------------------------------------------------------------------------------------------------|----------------------------------------------------------------------------------------------------|--------------|
| 8  | Procuradoria Federal | Parecer Jurídico | Recebe o processo no sistema. Em seguida, insere "Parecer Jurídico"<br>no processo quanto à legalidade do pleito e o assina. O processo é<br>encaminhado à SUGEPE/DPB.                                                                  | Esta etapa ocorre caso o valor seja igual ou superior<br>a R\$ 70.000,00.                                                                                                    | PDF          |
| 9  | SUGEPE/DPB           |                  | Recebe o processo no sistema e analisa o Parecer emitido pela PF.<br>Caso o processo seja considerado ilegal, a SUGEPE/DPB trata as<br>pendências informadas. Após a resolução das pendências o processo<br>segue para a próxima etapa. | Esta etapa ocorre caso o valor seja igual ou superior<br>a R\$ 70.000,00.                                                                                                    |              |
| 10 | SUGEPE/DPB           | Despacho         | Cadastra "Despacho" no processo e o assina. Caso o valor seja igual<br>ou superior a R\$ 30.000,00 o processo é encaminhado à Reitoria.<br>Caso o valor seja inferior a R\$ 30.000,00, o processo segue para a<br>etapa 13.             | A DPB informa no despacho o número do Processo<br>de Exercícios Anteriores gerado pelo SIAPE e<br>solicita a autorização e o desbloqueio sistêmico do<br>pagamento. O Despacho pode ser redirecionado à<br>Reitoria ou ao Superintendente da SUGEPE,<br>conforme o valor.                                                | nato-digital |
| 11 | Reitoria             | Despacho         | Recebe o processo no sistema. Em seguida, insere "Despacho" no<br>processo informando as providências tomadas no sistema SIAPE e o<br>assina. O processo é encaminhado à SUGEPE/DPB.                                                    | Esta etapa ocorre caso o valor seja igual ou superior<br>R\$ 30.000,00.<br>A Reitoria efetua a autorização e o desbloqueio<br>sistêmico do pagamento de processos de exercícios<br>anteriores no SIAPE, insere um despacho no<br>processo confirmando as providências tomadas e<br>devolve o processo para a SUGEPE/DPB. | nato-digital |
| 12 | SUGEPE/DPB           | Comprovante      | Recebe o processo no sistema. Em seguida, insere "Comprovante" no<br>processo com o extrato (PDF) da autorização realizada pela Reitoria<br>via SIAPE. O processo segue para a etapa 14.                                                | Esta etapa ocorre caso o valor seja igual ou superior<br>R\$ 30.000,00.                                                                                                    | PDF          |
| 13 | SUGEPE/DPB           | Comprovante      | Insere "Comprovante" no processo com o extrato (PDF) da<br>autorização emitida pelo Superintendente de Gestão de Pessoas via<br>SIAPE.                                                                                                  | Esta etapa ocorre caso o valor seja inferior a R\$ 30.000,00.                                                                                                    | PDF          |
| 14 | SUGEPE/DPB           | Despacho         | Cadastra "Despacho" de encerramento no processo e o arquiva em gaveta e pasta específicas.                                                                                                    | Esta etapa ocorre após a conferência e homologação<br>dos lançamentos sistêmicos efetuados.                                                                                                    | nato-digital |
| 15 | SUGEPE/DPB           | Despacho         | Insere um despacho de encerramento e efetiva o arquivamento do processo.                                                                                                    | Ação é efetuada após conferência e homologação<br>dos lançamentos sistêmicos efetuados.                                                                                                    | nato-digital |